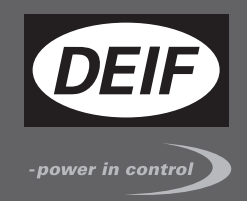

# ИНСТРУКЦИЯ ПО УСТАНОВКЕ И НАСТРОЙКЕ

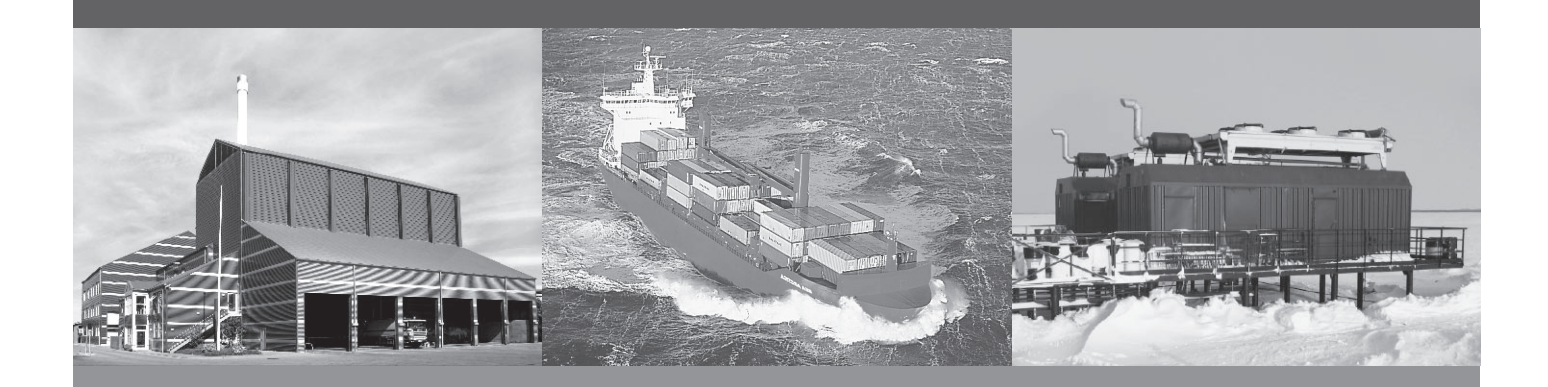

# Контроллер генераторного агрегата, CGC200

- Установка
- Терминалы и подключение
- Пусконаладка и конфигурация

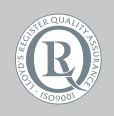

DEIF A/S · Frisenborgvej 33 · DK-7800 Skive Tel.: +45 9614 9614 · Fax: +45 9614 9615 info@deif.com · www.deif.com

Document no.: 4189340904A SW version:

| Введение                                           |   |
|----------------------------------------------------|---|
| 1.1. Об инструкции по установке и настройке        | 3 |
| 1.1.1. Общие положения                             | 3 |
| 1.1.2. Пользователи                                | 3 |
| 1.1.3. Информация о версии                         | 3 |
| 1.1.4. Версия программного обеспечения             | 3 |
| 1.1.5. Получение технической поддержки             | 3 |
| 1.1.6. Дополнительная техническая документация:    | 3 |
| 1.2. Техника безопасности и юридическая информация | 4 |
| 1.2.1. Предупреждения и примечания                 | 4 |
| 1.2.2. Правила техники безопасности                | 5 |
| 1.2.3. Заводские настройки                         | 5 |
| 1.2.4. Защита от статического электричества        | 5 |
| 1.2.5. Правовая информация                         | 5 |

### 2. Установка

| 2.1. Инструменты                     | 6 |
|--------------------------------------|---|
| 2.1.1. Необходимые инструменты       | 6 |
| 2.2. Установка                       | 6 |
| 2.2.1. Установка контроллера         | 6 |
| 2.3. Подключение и терминалы         | 7 |
| 2.3.1. 1-фазное подключение          | 7 |
| 2.3.2. Схема подключения             | 7 |
| 2.3.3. Дискретные входы              | 8 |
| 2.3.4. Список терминалов подключений | 9 |
| 2.3.5. Подключение терминалов        | 9 |
|                                      |   |

#### 3. Ввод в эксплуатацию

| 3.1. Обзор и список параметров                                   | 11 |
|------------------------------------------------------------------|----|
| 3.1.1. Последовательность                                        | 11 |
| 3.1.2. Персонал и подготовка                                     | 11 |
| 3.1.3. Список параметров                                         | 12 |
| 3.2. Подключение                                                 | 16 |
| 3.2.1. Проверка подключения                                      | 16 |
| 3.3. Пусконаладка и конфигурация                                 | 16 |
| 3.3.1. Установка программы для конфигурации                      | 16 |
| 3.3.2. Запуск программы для конфигурации                         | 19 |
| 3.3.3. Утилита для конфигурации: страницы и иконки               |    |
| 3.3.4. Страница параметров                                       | 23 |
| 3.3.5. Настройка входов и выходов                                |    |
| 3.3.6. Изменение параметров                                      | 27 |
| 3.3.7. Запись в контроллер                                       | 27 |
| 3.3.8. Другие страницы утилиты для конфигурации                  |    |
| 3.4. Настройка с помощью лицевой панели                          | 29 |
| 3.4.1. Изменение параметров с помощью лицевой панели контроллера | 29 |
| 4. Глоссарий                                                     |    |
| 4.1. Аббревиатуры и термины                                      |    |

| 1. Аббревиатуры и термины | 31 |
|---------------------------|----|
| 4.1.1. Аббревиатуры       | 31 |
| 4.1.2. Термины            | 33 |
| 4.1.3 Единицы измерения   | 33 |
|                           |    |

# 1. Введение

# 1.1 Об инструкции по установке и настройке

#### 1.1.1 Общие положения

Настоящий документ это инструкция по установке и настройке для контроллера генераторного агрегата CGC200. Общее назначение документа предоставить информацию по установке и настройке CGC 200.

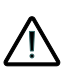

Прочтите это руководство перед установкой или настройкой контроллера CGC 200. Нарушение этого требования может привести к повреждению оборудования или к травмам персонала.

#### 1.1.2 Пользователи

Инструкция главным образом предназначена для персонала, ответственного за установку и настройку системы управления генераторного агрегата.

#### 1.1.3 Информация о версии

Буква в конце номера документа на первой странице указывает номер редакции этого документа.

Последнюю версию этого документа можно скачать на www.deif.com. Если щелкнуть на редакцию справа от имени документа, отображается история изменений.

#### 1.1.4 Версия программного обеспечения

Этот документ соответствует следующим версиям программного обеспечения:

| Тип программного обеспечения    | Версия программного обеспечения      |  |  |
|---------------------------------|--------------------------------------|--|--|
| СGC 200 прошивка                | СGС 200 ПО версия 1.xx               |  |  |
| Программа для конфигурации с ПК | Multi-line 2 Utility Software v.3.x. |  |  |

#### 1.1.5 Получение технической поддержки

Вы можете получить информацию возможностях технической поддержки на веб-сайте DEIF, www.deif.com. Вы также можете найти контактные данные компании на веб-сайте DEIF.

Есть следующие возможности организации технической поддержки:

- Техническая документация: Вся техническая документация по продукции доступна на веб-сайте DEIF.
- Обучение: Вы можете обратиться с запросом на организацию обучения.
- Поддержка: Вы можете позвонить или написать письмо любому удобному для Вас представителю компании DEIF. Компания DEIF предоставляет круглосуточную техническую поддержку. Также в Вашем регионе может находиться официальное представительство компании DEIF.
- Персонал компании: Инженеры DEIF оказывают помощь с разработкой схем подключения, настройкой и вопросами эксплуатации оборудования.

#### 1.1.6 Дополнительная техническая документация:

CGC 200 документация состоит из следующих описаний:

• Краткое руководство

- Лицевая панель
- Ввод в эксплуатацию
- Настройка параметров
- Схема подключения
- Установка
- Некоторые технические характеристики
- Общее описание
  - Описание, функции и сертификаты
  - Внешний вид и размеры
  - Терминалы и подключение
  - Технические характеристики
  - Справочник разработчика
    - Описание функций и последовательностей
    - Параметры

•

- Программа для конфигурации с ПК
- Инструкция по установке и настройке
- Необходимые инструменты
- Установка контроллера
- Терминалы и подключение
- Параметры
- Последовательность ввода в эксплуатацию
- Пусконаладка и конфигурация
- Настройка с помощью лицевой панели
- Техническая поддержка
- Справочник оператора
  - Основные задачи оператора
  - Лицевая панель
  - Параметры
  - Программа для конфигурации с ПК
  - Техническая поддержка

Глоссарий включаются в Справочник разработчика, Инструкция по установке и настройке и Справочник оператора.

# 1.2 Техника безопасности и юридическая информация

#### 1.2.1 Предупреждения и примечания

Данный документ содержит предупреждения и примечания. Они выделены из основного текста документа.

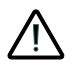

Предупреждения указывают на потенциально опасные ситуации. Если предупреждения игнорируются, то это может привести к смерти, травмам или повреждению оборудования.

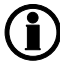

Примечания содержат общую полезную информацию.

#### 1.2.2 Правила техники безопасности

Работы по установке контроллера связаны с опасностью поражения электрическим током. Поэтому все работы должны выполняться только квалифицированными специалистами, осознающими все риски, связанные с проведением работ на электрооборудовании под напряжением.

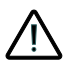

В блоке могут присутствовать токи и напряжения, опасные для жизни и здоровья человека. Не прикасайтесь к терминалам контроллера, особенно к входам измерения переменного напряжения. Это может привести к травмам или смерти.

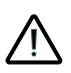

Компания DEIF не рекомендует использовать USB в качестве основного источника питания контроллера. Потребление при включении контроллера может превышать мощность USB порта и возможно повреждение компьютера.

#### 1.2.3 Заводские настройки

Контроллер поставляется предварительно запрограммированным набором заводских настроек. Они основаны на средних значениях и поэтому не являются правильными для всех типов генераторных агрегатов. Все параметры контроллера должны быть проверены перед запуском генераторного агрегата.

#### 1.2.4 Защита от статического электричества

Должна быть предусмотрена защита от статического электричества при установке контроллера. Также необходимо предусмотреть защиту терминалов при демонтаже контроллера.

После того, как контроллер правильно установлен и подключен, соблюдение этих мер предосторожности не требуется.

#### 1.2.5 Правовая информация

Компания DEIF не несет ответственности за установку и эксплуатацию генераторного агрегата. При возникновении вопросов по установке или эксплуатации генераторного агрегата необходимо связаться с поставщиком генераторного агрегата.

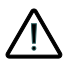

Вскрытие блоков неуполномоченными лицами категорически запрещено. Это приводит к потере гарантии.

#### Изменения

Компания DEIF A/S сохраняет за собой право вносить изменения в настоящую документацию без предварительного уведомления.

#### Товарные знаки

Логотип DEIF является официальной торговой маркой компании DEIF A/S.

Windows является зарегистрированным товарным знаком корпорации Microsoft в Соединенных Штатах и остальных странах.

Все торговые марки являются собственностью их владельцев.

#### Авторское право

© Copyright DEIF A/S 2012. Все права защищены.

# 2. Установка

# 2.1 Инструменты

#### 2.1.1 Необходимые инструменты

Для установки контроллера необходимы следующие инструменты:

| Инструмент                      | Используется для                                                         |
|---------------------------------|--------------------------------------------------------------------------|
| Защитный браслет                | Для предотвращения электростатического разряда и повреждения контроллера |
| Отвертка шлиц 3,2 мм<br>(1/8 ") | С контролем момента затяжки (необязательно).<br>Для затяжки винтов.      |

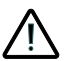

Не используйте электроинструмент для затяжки винтов. Слишком большой крутящий момент может повредить контроллер и терминалы подключения.

# 2.2 Установка

#### 2.2.1 Установка контроллера

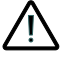

Должна быть предусмотрена защита от статического электричества при установке контроллера.

Для установки контроллера:

- 1. Проверьте, что вырез в щите имеет правильные размеры.
  - Размер необходимого выреза Ш80 мм х В68 мм с допуском + 0,4 мм и 0 мм.
- 2. Проверьте, что имеется достаточно места для контроллера внутри щита.
  - Контроллер имеет глубину 36 мм.
  - Для проводов подключения также может потребоваться некоторое пространство.
- 3. Установка контроллера в отверстии производится при помощи двух крепежных зажимов.
  - 1. Поместите контроллер в вырез щита управления.
  - 2. Установите одно крепление в верхней части контроллера. Затяните винт до фиксации контроллера.
  - 3. Установите второе крепление в нижней части контроллера. Затяните винт до фиксации контроллера.
  - 4. Затяните оба винта отверткой до надежной фиксации контроллера. При этом запрещается использовать электроинструмент.

### 2.3 Подключение и терминалы

#### 2.3.1 1-фазное подключение

Рисунок ниже показывает подключение генератора к клеммам контроллера, для системы 1-фазного напряжения. Обратитесь к электрической схеме для получения дополнительной информации.

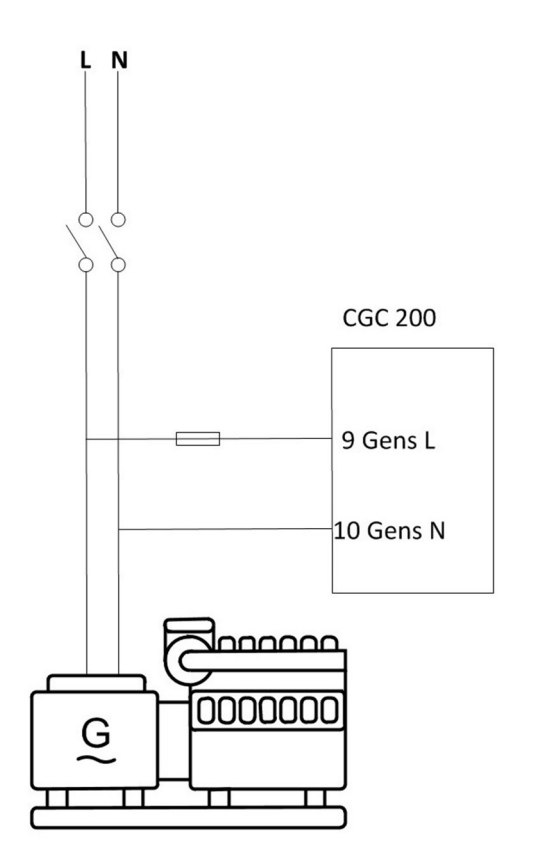

#### 2.3.2 Схема подключения

Ниже приводится схема для стандартной установки. Схема подключения Вашего контроллера может отличаться от схемы, приведенной ниже, так как возможно изменить конфигурацию устройства.

#### Предохранители

Предохранители должны быть установлены для защиты контроллера. Предохранитель защиты цепей питания должен быть не более 2 А. Предохранитель защиты входов измерения переменного напряжения должен быть не более 1 А.

#### Заземление

Земля (Aux. Минус питания используется для активации всех дискретных входов. На схеме подключения ниже, линии внутри контроллера являются внутренними цепями (это является частью контроллера и поэтому не требует внешних подключений).

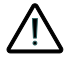

Подключите провода к контроллеру согласно схеме Вашего щита управления.

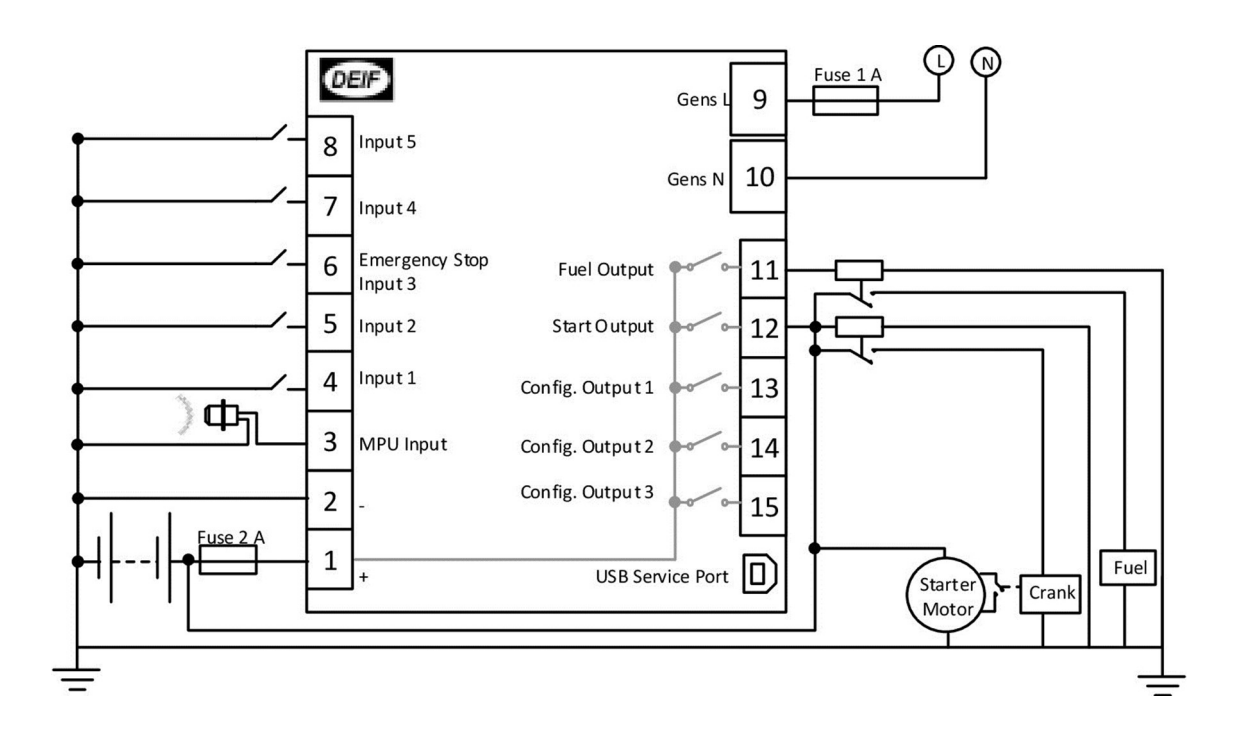

#### 2.3.3 Дискретные входы

Все дискретны входы рассчитаны на напряжение 12В или 24В<sub>постоянный ток</sub> оптопара. Пример подключения представлен ниже:

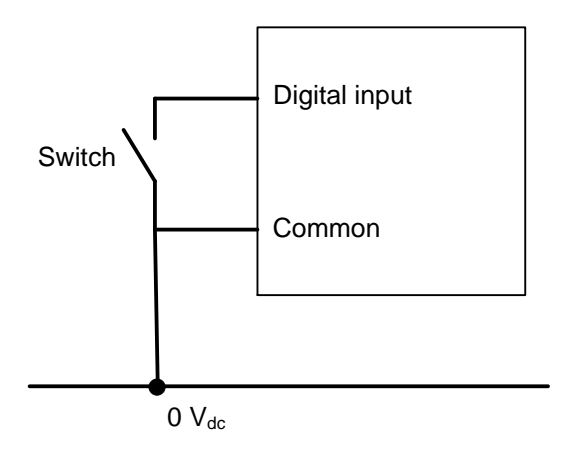

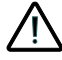

Дискретные входы работают с постоянным напряжением. Подача переменного напряжения может повредить контроллер.

#### 2.3.4 Список терминалов подключений

Питание, входы/выходы подключаются к терминалам CGC 200. CGC 200 также имеет USB В-разъем для подключения к ПК. Терминалы подключения описаны в следующей таблице.

| Nº  | Имя                           | Тип                                    | Детали                                          |
|-----|-------------------------------|----------------------------------------|-------------------------------------------------|
| 1   | +                             | Напряжение питания +                   | от 8 до 35 В <sub>постоянный ток</sub>          |
| 2   | -                             | Напряжение питания -                   | Земля                                           |
| 3   | Вход датчика<br>оборотов      | Вход измерения оборотов                | Индукционный датчик оборотов                    |
| 4   | Вход 1                        | Дискретный вход                        | Темп.охл.жид дискр. или конфигурируе-<br>мый    |
| 5   | Вход 2                        | Дискретный вход                        | Низк.давл.масла дискр. или конфигури-<br>руемый |
| 6   | Аварийный оста-<br>нов вход 3 | Дискретный вход                        | Вход аварийной остановки (дополнитель-<br>но)   |
| 7   | Вход 4                        | Дискретный вход                        | Дистанционный пуск, или конфигурируе-<br>мый    |
| 8   | Вход 5                        | Дискретный вход                        | Конфигурируемый                                 |
| 9   | Ген L                         | Напряжение генератора L1               | Вход для измерения напряжения генера-<br>тора   |
| 10  | Ген N                         | Генератор нейтраль                     | Вход для измерения напряжения генера-<br>тора   |
| 11  | Управление то-<br>пливом      | Релейный выход (нормально<br>открытый) | Топливный клапан                                |
| 12  | Управление<br>стартером       | Релейный выход (нормально<br>открытый) | Стартер                                         |
| 13  | Конфиг. Выход1                | Релейный выход (нормально<br>открытый) | Конфигурируемый                                 |
| 14  | Конфиг. Выход2                | Релейный выход (нормально<br>открытый) | Конфигурируемый                                 |
| 15  | Конфиг. Выход3                | Релейный выход (нормально<br>открытый) | Конфигурируемый                                 |
| USB | USB сервисный<br>порт         | USB тип B                              | Для подключения к ПК                            |

#### 2.3.5 Подключение терминалов

Провода подключаются к контроллеру с помощью винтовых клеммных колодок.

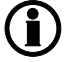

Для подключения датчика оборотов рекомендуется использовать экранированный провод.

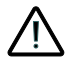

Должна быть предусмотрена защита от статического электричества при установке контроллера.

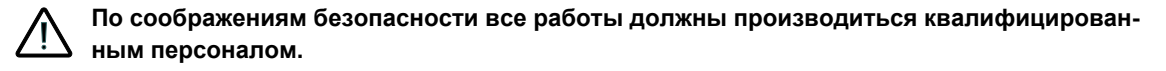

Для подключения к терминалам:

- 1. Подключите каждый провод к соответствующей клеммой колодке, затем затяните винт с помощью отвертки.
- 2. Убедитесь, что клеммный терминал полностью вставлен в контроллер CGC 200.

# 3. Ввод в эксплуатацию

# 3.1 Обзор и список параметров

#### 3.1.1 Последовательность

Последовательности, в которых производится настройка CGC 200 могут быть изменены согласно особенностям Вашего проекта.

Например, файл конфигурации может быть загружен в контроллер до установки в щит управления. Это возможно в случае наличия готовых файлов конфигурации.

В другом случае, конфигурация контроллера возможна после установки в щит управления. Программное обеспечение DEIF USW может быть использовано для настройки параметров контроллера и проверки схемы подключения.

Также задание параметров возможно с лицевой панели CGC 200.

#### 3.1.2 Персонал и подготовка

Ввод в эксплуатацию требует знаний устройства и работы генераторных агрегатов, вспомогательных систем и контроллера. Поэтому персонал должен иметь соответствующую квалификацию.

Дополнительно, персонал ответственный за ввод в эксплуатацию должен иметь следующую информацию от разработчика:

- Схемы всех систем
- Схема подключения контроллера
- Конфигурация входов и выходов
- Настройка параметров контроллера

### 3.1.3 Список параметров

В приведенной ниже таблице перечислены параметры контроллера CGC 200, которые могут быть изменены с лицевой панели контроллера.

| Но-<br>мер<br>пара-<br>мет-<br>ра | Имя параметра                      | Диапазон          | Значе-<br>ние по<br>умол-<br>чанию | За-<br>дан-<br>ное<br>зна-<br>чение<br>* | Описание                                                                                                    |
|-----------------------------------|------------------------------------|-------------------|------------------------------------|------------------------------------------|----------------------------------------------------------------------------------------------------|
| P00                               | Задержка авто за-<br>пуска         | от 0 до<br>3600 с | 1                                  |                                          | Выдержка времени для запуска по сиг-<br>налу автоматического пуска.                                                                                 |
| P01                               | Задержка авто ос-<br>тановка       | от 0 до<br>3600 с | 1                                  |                                          | Выдержка времени для остановки по<br>исчезновению сигнала автоматическо-<br>го пуска.                                                               |
| P02                               | Попытки пуска                      | 1 до 10           | 3                                  |                                          | Количество попыток запуска в старто-<br>вой последовательности                                                                                      |
| P03                               | Подготовка пуска                   | от 0 до 300<br>с  | 0                                  |                                          | Таймер для подготовки пуска                                                                                                    |
| P04                               | Стартер включен                    | от 3 до 60 с      | 8                                  |                                          | Время работы стартера                                                                                                    |
| P05                               | Пауза                              | от 3 до 60 с      | 10                                 |                                          | Пауза перед следующей попыткой пус-<br>ка                                                                                                    |
| P06                               | Время блокиров-<br>ки защит        | от 1 до 60 с      | 10                                 |                                          | Таймер для блокировки защит по ча-<br>стоте и напряжения во время запуска                                                                           |
| P07                               | Промежуточные<br>обороты пуск      | от 0 до<br>3600 с | 0                                  |                                          | Таймер для работы на промежуточных оборотах после запуска                                                                                           |
| P08                               | ВГ включить вре-<br>мя             | от 3 до<br>3600 с | 10                                 |                                          | Таймер для включения контактора ге-<br>нератора после получения сигнала<br>«частота и напряжение в норме»                                           |
| P09                               | Время охлажде-<br>ния              | от 3 до<br>3600 с | 10                                 |                                          | Охлаждение ###с                                                                                                    |
| P10                               | Промежуточные<br>обороты стоп      | от 0 до<br>3600 с | 0                                  |                                          | Таймер для работы на промежуточных оборотах перед остановкой                                                                                        |
| P11                               | Дополнительный<br>стоп             | от 0 до 120<br>с  | 20                                 |                                          | Таймер для дополнительного времени останова                                                                                                    |
| P12                               | Несостоявшийся<br>стоп             | от 0 до 120<br>с  | 0                                  |                                          | Максимально допустимое время для<br>остановки двигателя                                                                                             |
| P13                               | Количество зубь-<br>ев             | 10 до 300         | 118                                |                                          | Количество зубов датчика оборотов.<br>Этот параметр используется при выбо-<br>ре датчика оборотов в качестве сигна-<br>ла работы (см. <b>Р40</b> ). |
| P14                               | Количество полю-<br>сов генератора | 2 до 32           | 4                                  |                                          | Количество полюсов генератора Дан-<br>ный параметр используется для вычи-<br>сления частоты.                                                        |

| Но-<br>мер<br>пара-<br>мет-<br>ра | Имя параметра                                  | Диапазон             | Значе-<br>ние по<br>умол-<br>чанию | За-<br>дан-<br>ное<br>зна-<br>чение<br>* | Описание                                                                             |
|-----------------------------------|------------------------------------------------|----------------------|------------------------------------|------------------------------------------|--------------------------------------------------------------------------------------|
| P15                               | Гц/V норма за-<br>держка                       | от 0 до 20.0<br>с    | 10.0                               |                                          | «Напряжение и частота в норме» за-<br>держка после запуска генераторного<br>агрегата |
| P16                               | ΓU>                                            | от 30 до<br>360 В    | 264                                |                                          | Генератор высокое напряжение                                                         |
| P17                               | ΓU<                                            | от 30 до<br>360 В    | 196                                |                                          | Генератор низкое напряжение                                                          |
| P18                               | Г об/мин <                                     | 0 до 6000<br>об/мин  | 1200                               |                                          | Двигатель низкие обороты (см. <b>Р40</b> )<br>вход измерения оборотов                |
| P19                               | Г об/мин >                                     | 0 до 6000<br>об/мин  | 1710                               |                                          | Двигатель высокие обороты (см. <b>Р40</b> ) вход измерения оборотов                  |
| P20                               | Γf<                                            | 0 до 75,0<br>Гц      | 45.0                               |                                          | Генератор низкая частота                                                             |
| P21                               | Γf>                                            | 0 до 75,0<br>Гц      | 57,0                               |                                          | Генератор высокая частота                                                            |
| P22                               | Таймер обратной<br>связи о работе<br>двигателя | от 0 до 20.0<br>с    | 5.0                                |                                          | Максимально допустимое время для обнаружения запуска (см. <b>Р40</b> )               |
| P23                               | U > пит.терм.1                                 | от 12.0 до<br>40.0 В | 33,0                               |                                          | Высокое напряжение питания                                                           |
| P24                               | U < пит.терм.1                                 | от 4.0 до<br>30.0 В  | 8.0                                |                                          | Низкое напряжение питания                                                            |
| P25                               | Реле 01                                        | от 0 до 6            | 4                                  |                                          | Смотрите в таблице 1: Конфигурация                                                   |
| P26                               | Реле 02                                        | от 0 до 6            | 1                                  |                                          | выходов контроллера                                                                  |
| P27                               | Реле 03                                        | от 0 до 6            | 2                                  |                                          |                                                                                      |
| P28                               | Дискретный вход<br>1                           | от 0 до 10           | 5                                  |                                          | Смотрите в таблице 2: Конфигурация<br>входов контроллера                             |
| P29                               | Дискретный вход<br>1 таймер                    | от 0 до 20.0<br>с    | 10.0                               |                                          |                                                                                      |
| P30                               | Дискретный вход<br>2                           | от 0 до 10           | 6                                  |                                          |                                                                                      |
| P31                               | Дискретный вход<br>2 таймер                    | от 0 до 20.0<br>с    | 2.0                                |                                          |                                                                                      |
| P32                               | Дискретный вход<br>3                           | от 0 до 10           | 4                                  |                                          |                                                                                      |
| P33                               | Дискретный вход<br>3 таймер                    | от 0 до 20.0<br>с    | 1.0                                |                                          |                                                                                      |

| Но-<br>мер<br>пара-<br>мет-<br>ра | Имя параметра                 | Диапазон            | Значе-<br>ние по<br>умол-<br>чанию | За-<br>дан-<br>ное<br>зна-<br>чение<br>* | Описание                                                                                                    |
|-----------------------------------|-------------------------------|---------------------|------------------------------------|------------------------------------------|----------------------------------------------------------------------------------------------------|
| P34                               | Дискретный вход<br>4          | от 0 до 10          | 2                                  |                                          |                                                                                                    |
| P35                               | Дискретный вход<br>4 таймер   | от 0 до 20.0<br>с   | 3.0                                |                                          |                                                                                                    |
| P36                               | Дискретный вход<br>5          | от 0 до 10          | 1                                  |                                          |                                                                                                    |
| P37                               | Дискретный вход<br>5 таймер   | от 0 до 20.0<br>с   | 10.0                               |                                          |                                                                                                    |
| P38                               | Режим по умолча-<br>нию       | от 0 до 2           | 0                                  |                                          | <ul><li>0: Режим остановки</li><li>1: Ручной пуск</li><li>2: Автоматический пуск</li></ul>                                                                                                    |
| P39                               | Пароль доступа                | от 0 до<br>9999     | 2000                               |                                          | Предотвращает несанкционированное<br>изменение параметров с лицевой па-<br>нели контроллера                                                                                                    |
| P40                               | Обнаружение ра-<br>боты       | от 0 до 2           | 2                                  |                                          | <ul> <li>0: об/мин</li> <li>1: Частота генератора</li> <li>2: Об/мин и частота (сигнал работа и отключение стартера по достижению определенной скорости (см. Р41) или частота генератора (см. Р42))</li> <li>Для об/мин, Р13 и Р41 должны быть определены.</li> <li>Для частоты, Р42 должны быть определены.</li> </ul> |
| P41                               | Отключить стар-<br>тер об/мин | 0 до 3000<br>об/мин | 360                                |                                          | Частота вращения двигателя для от-<br>ключения стартера и сигнала работы                                                                                                    |
| P42                               | Отключить стар-<br>тер Гц     | 10.0 до<br>30,0 Гц  | 14,0                               |                                          | Частота генератора для отключения<br>стартера и сигнала работы двигателя                                                                                                    |

\* Вы можете задать значения соответствующие Вашей системе.

В приведенной ниже таблице перечислены параметры контроллера CGC 200, которые могут быть изменены при помощи программы для конфигурации.

| Но-<br>мер<br>пара-<br>метра | Имя параметра                             | Диапазон            | Значе-<br>ние по<br>умол-<br>чанию | За-<br>дан-<br>ное<br>значе-<br>ние * | Описание                                                                              |
|------------------------------|-------------------------------------------|---------------------|------------------------------------|---------------------------------------|---------------------------------------------------------------------------------------|
| 43                           | Калибровка напряжения<br>переменного тока | 700 до<br>1300      | 1000                               |                                       | См. <b>Справочник разработчи-<br/>ка</b> для получения дополни-<br>тельной информации |
| 44                           | Калибровка напряжения<br>батареи          | 700 до<br>1300      | 1000                               |                                       | См. Справочник разработчи-<br>ка для получения дополни-<br>тельной информации         |
| 45                           | Наработка часы смещ.<br>(9999-19998)      | 0 до 9999<br>часов  | 0                                  |                                       | Дополнительное смещение для<br>счетчика времени наработки                             |
| 46                           | Наработка часы смещ.<br>(0-9999)          | 0 до 9999<br>часов  | 0                                  |                                       | Дополнительное смещение для<br>счетчика времени наработки                             |
| 47                           | Наработка минуты<br>смещ.                 | от 0 до 59<br>минут | 0                                  |                                       | Дополнительное смещение для<br>счетчика времени наработки                             |
| 48                           | Наработка секунды<br>смещ.                | от 0 до 59<br>с     | 0                                  |                                       | Дополнительное смещение для<br>счетчика времени наработки                             |
| 49                           | Попытки пуска смещ.<br>(9999-19998)       | от 0 до<br>9999     | 0                                  |                                       | Дополнительное смещение для<br>счетчика попыток пуска                                 |
| 50                           | Попытки пуска смещ.<br>(0-9999)           | от 0 до<br>9999     | 0                                  |                                       | Дополнительное смещение для<br>счетчика попыток пуска                                 |

\* Вы можете задать значения соответствующие Вашей системе.

#### Таблица 1: Конфигурация выходов контроллера

| Конфигурация выхода   | Задано в контроллере | Конфиг. выход* |
|-----------------------|----------------------|----------------|
| Не используется       | 0                    |                |
| Общая неисправность   | 1                    |                |
| Стоп-соленоид         | 2                    |                |
| Подготовка            | 4                    |                |
| Промежуточные обороты | 3                    |                |
| Включить контактор    | 6                    |                |

\* Вы можете настроить реле в соответствии с требованиями Вашей системы.

| Конфигурация входов               | Задано в контроллере | Дискретный вход* |
|-----------------------------------|----------------------|------------------|
| Не используется                   | 0                    |                  |
| Дистанционный пуск/стоп           | 6                    |                  |
| Низкий уров.топлива предупр.      | 5                    |                  |
| Низкое давл.масла предупр.        | 8                    |                  |
| Низкое давл.масла авар.стоп       | 2                    |                  |
| Высокая темп.масла предупр.       | 7                    |                  |
| Высокая темп.масла авар.стоп      | 1                    |                  |
| Высокая темп.охл.ж авар.стоп      | 9                    |                  |
| Вход аварийного останова (кнопка) | 4                    |                  |

#### Таблица 2: Конфигурация входов контроллера

\* Вы можете настроить дискретные входы в соответствии с требованиями Вашей системы.

# 3.2 Подключение

#### 3.2.1 Проверка подключения

Программа для конфигурации может быть использована для проверки подключения контроллера. Вы можете подключить CGC 200 к компьютеру с помощью кабеля USB и проверить заданные настройки. Вы можете использовать **P43** и **P44** для калибровки измерения напряжения генератора и батареи. См. **Справочник разработчика** для получения дополнительной информации. Калибровка напряжения возможна только с помощью программы для конфигурации.

Лицевую панель контроллера CGC 200 также можно использовать для мониторинга параметров при вводе в эксплуатацию.

# 3.3 Пусконаладка и конфигурация

#### 3.3.1 Установка программы для конфигурации

Программа для конфигурации (USW) может быть установлена на ПК (ноутбук или настольный компьютер) с операционной системой Microsoft Windows.

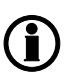

Запрещается подключать контроллер к ПК (при помощи кабеля USB) во время установки программного обеспечения. Microsoft Windows создает некорректный драйвер USB устройства до установки программы конфигурации контроллера. Если Вы столкнулись с данной проблемной, то необходимо найти корректный драйвер в папке установленной программы и установить его.

Программное обеспечение USW обычно загружается с сайта DEIF.

Для загрузки программы USW:

- 1. Откройте www.deif.com в браузере.
- 2. Нажмите кнопку Документация и программное обеспечение в верхнем меню.

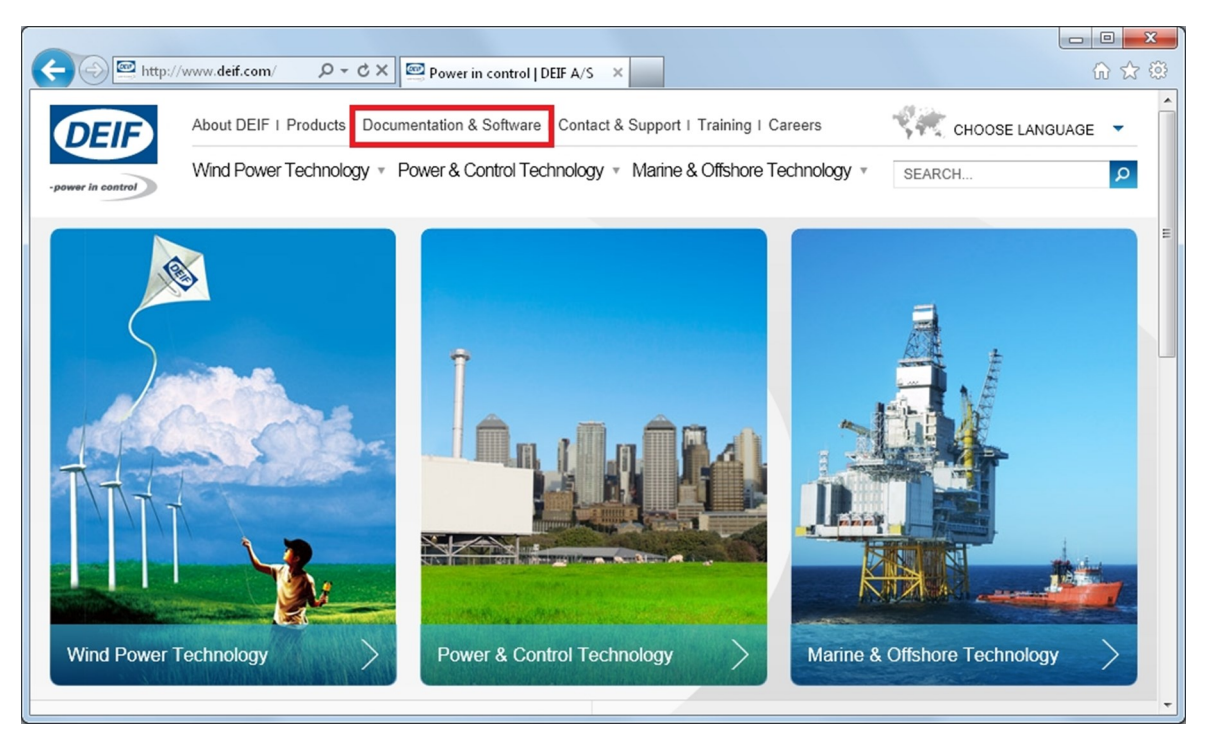

3. Нажмите кнопку Загрузка программного обеспечения в левой части страницы.

| http://v             | www. <b>deif.com</b> /dov | vn 🔎 👻 🖾 Documentation & Software 🗙                                                                                      | ម្លារវ ហ                                                          |
|----------------------|---------------------------|----------------------------------------------------------------------------------------------------|-------------------------------------------------------------------|
| DEIF                 | About DEIF I P            | roducts I Documentation & Software I Contact & Support I Training I Careers                                              | CHOOSE LANGUAGE -                                                 |
| -power in control    | Wind Power Te             | echnology   Power & Control Technology  Marine & Offshore Technology                                                     | SEARCH P                                                          |
|                      |                           |                                                                                                    |                                                                   |
|                      |                           | Documentation & Software                                                                                                 |                                                                   |
| Documentation &      | Software                  | Documentation & Software                                                                                                 |                                                                   |
| > Software download  | 1                         | Latest Updates                                                                                                    |                                                                   |
| > Compile catalogue  |                           | View or download the latest publications.                                                                                | Publications/Brochures                                            |
| > Documentation by t | type                      | Adobe Reader (free download) is required to open the documents.                                                          | Find a wide range of company<br>profiles, business area brochures |
| > E-news             |                           |                                                                                                    | and product handouts.                                             |
| > DEIF newsletter    |                           | For detailed technical product documentation on a particular product, please click<br>'Products' or use the search field | Download here                                                     |
| > Publications       |                           |                                                                                                    |                                                                   |

4. Выберите Multi-line 2 Utility Software v.3.x. из раскрывающегося списка.

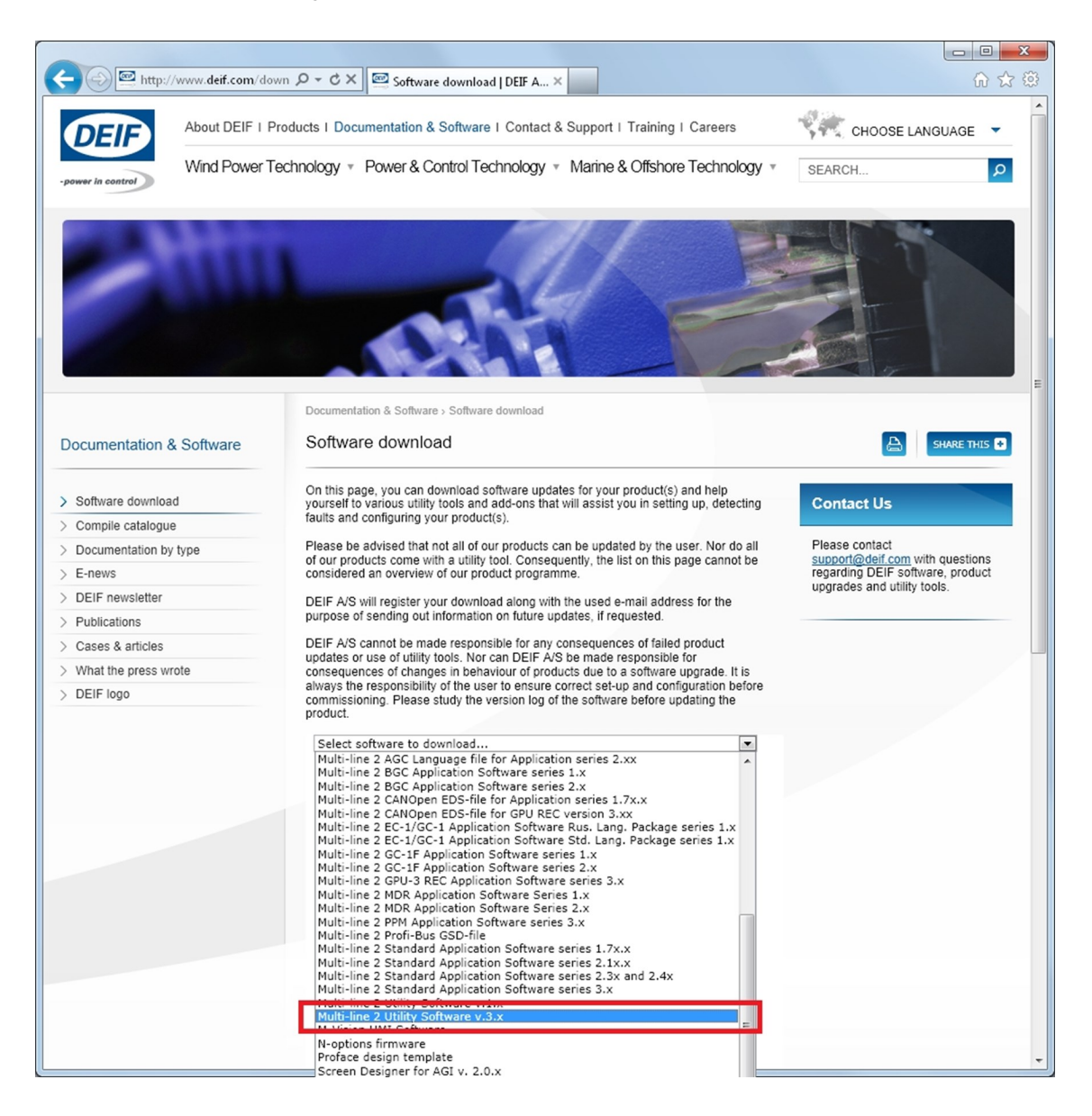

Откроется окно с информацией о последней версии программного обеспечения.

5. Введите свой адрес электронной почты. Нажмите кнопку **Отправить**. Электронное письмо с ссылкой для загрузки программного обеспечения будет отправлено на Ваш адрес.

| C S Market Market ( ) ( ) ( ) ( ) ( ) ( ) ( ) ( ) ( ) ( | wn  ク マ                                                                                                    |                                             | 6 🕁 😳          |
|---------------------------------------------------------|----------------------------------------------------------------------------------------------------|---------------------------------------------|----------------|
| Documentation & Software                                | Software download                                                                                                    | A                                           | SHARE THIS 🔹   |
| > Software download                                     | On this page, you can download software updates for your product(s) and help<br>yourself to various utility tools and add-ons that will assist you in setting up, detecting<br>faults and configuring your product(s).                                                                                                    | Contact Us                                  |                |
| > Compile catalogue                                     | Diana ha advised that ast all of our medicate can be undefied by the year. Not do all                                                                                                    | Please contact                              |                |
| > Documentation by type                                 | of our products come with a utility tool. Consequently, the list on this page cannot be                                                                                                    | support@deif.com                            | with questions |
| > E-news                                                | considered an overview of our product programme.                                                                                                    | regarding DEIF soft<br>upgrades and utility | ware, product  |
| > DEIF newsletter                                       | DEIF A/S will register your download along with the used e-mail address for the                                                                                                    | apgrades and addry                          |                |
| > Publications                                          | purpose of sending out information on future updates, if requested.                                                                                                    |                                             |                |
| > Cases & articles                                      | DEIF A/S cannot be made responsible for any consequences of failed product                                                                                                    |                                             |                |
| > What the press wrote                                  | consequences of changes in behaviour of products due to a software upgrade. It is                                                                                                    |                                             |                |
| > DEIF logo                                             | always the responsibility of the user to ensure correct set-up and configuration before<br>commissioning. Please study the version log of the software before updating the                                                                                                    |                                             |                |
|                                                         | <ul> <li>Downloading and installing this software you should be aware that:</li> <li>Prior to downloading this software you should be sure your product is a supported products. In case of any doubt please contact our support a support of the software is 3.33.01</li> <li>Torner of this software is 3.33.02</li> <li>Pown features</li> <li>Pown features</li> <li>Pown features</li> <li>Pown for the downloading (AGC-4 onty)</li> <li>Policy of the reservation of the software is the have been changed since commissioning (AGC-4 onty)</li> <li>Display in Appl. Supervision of the names assigned to engines, breakers and mains (AGC-4 onty)</li> <li>Display in Appl. Supervision of the names assigned to engines, breakers and mains (AGC-4 onty)</li> <li>Possibility to reset logs in the controller (AGC-4 and AGC 200 onty)</li> <li>Display in Appl. Supervision of the the names assigned to engines, breakers and mains (AGC-4 onty)</li> <li>Possibility to reset logs in the controller (AGC-4 and AGC 200 onty)</li> <li>Possibility to reset logs in the controller (AGC-4 and AGC 200 onty)</li> <li>Possibility to reset logs in the controller (AGC-4 in the AGC 200 onty)</li> <li>Possibility to reset logs and bab software please file in your engines, breakers and since and and and and and and and and and and</li></ul> | E                                           | E              |

6. Нажмите на ссылку в письме, чтобы загрузить установочный файл.

Для установки программы для конфигурации:

- 1. После загрузки программного обеспечения, выберите Работа. Откроется мастер установки.
- 2. Используйте параметры предлагаемые по умолчанию.
  - Прим.: Опция N (поддержка TCP/IP соединения) не имеет отношения к CGC 200.
- Когда установка будет завершена, появится ярлык утилиты ( К.

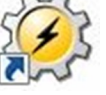

) на рабочем столе Вашего

#### 3.3.2 Запуск программы для конфигурации

Для запуска программы для конфигурации

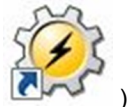

- 1. Дважды щелкните ярлык утилиты ( ) на Вашем рабочем столе. Утилита для конфигурации будет запущена.
- 2. При первом запуске утилиты, Вам нужно настроить подключение к CGC 200:

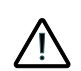

Компания DEIF не рекомендует использовать USB в качестве основного источника питания контроллера. Потребление при включении контроллера может превышать мощность USB порта и возможно повреждение компьютера.

- 1. Используйте USB-кабель для подключения CGC 200 к ПК. Индикатор питания CGC 200 должен гореть.
- 2. Если диалоговое окно настроек не открывается автоматически, выберите Файл, затем нажми-

те кнопку **Настройки**. Или нажмите клавишу F3, или щелкните значок настройки ( Каки ) на панели инструментов.

| <ul> <li>Settings</li> </ul>                     |                                                                                          |
|--------------------------------------------------|------------------------------------------------------------------------------------------|
| Communication                                    | Communication-related settings (modbus and port)                                         |
| General<br>Modem<br>Trending                     | Communication type <ul> <li>Service port</li> <li>Serial port</li> <li>TCP-IP</li> </ul> |
| Maintainance<br>Firmware<br>Time Synchronization | Communication port: COM4 - DEIF A/S - · -                                                |
| Logo printouts<br>Notification sound             | COM4 - DEIF A/S - CGCxxx Series (COM                                                     |
|                                                  | Scan ports Advanced settings                                                             |
|                                                  |                                                                                          |
|                                                  |                                                                                          |
|                                                  |                                                                                          |
|                                                  |                                                                                          |
|                                                  |                                                                                          |
|                                                  | OK Cancel                                                                                |

- 3. В **Коммуникации**, в меню тип подключения выберите **Сервисный порт**. Другие типы связи не доступны для CGC 200.
- 4. В **Коммуникационный порт** раскрывающемся списке, выберите порт CGC, как указано выше. Если порт CGC не определяется, проверьте подключение и нажмите кнопку **Сканирование портов**.
- 5. Нажмите кнопку ОК.

3. Если у Вас уже настроено подключение, выберите **Подключение** в меню затем нажмите **Подключить**. Также можно нажать клавишу F5.

После успешного подключения **Устройство** Откроется страница (см. пример ниже). , **Устройство** строка показывает текущее состояние устройства, тип устройства, состояние подключения, версию программного обеспечения устройства.

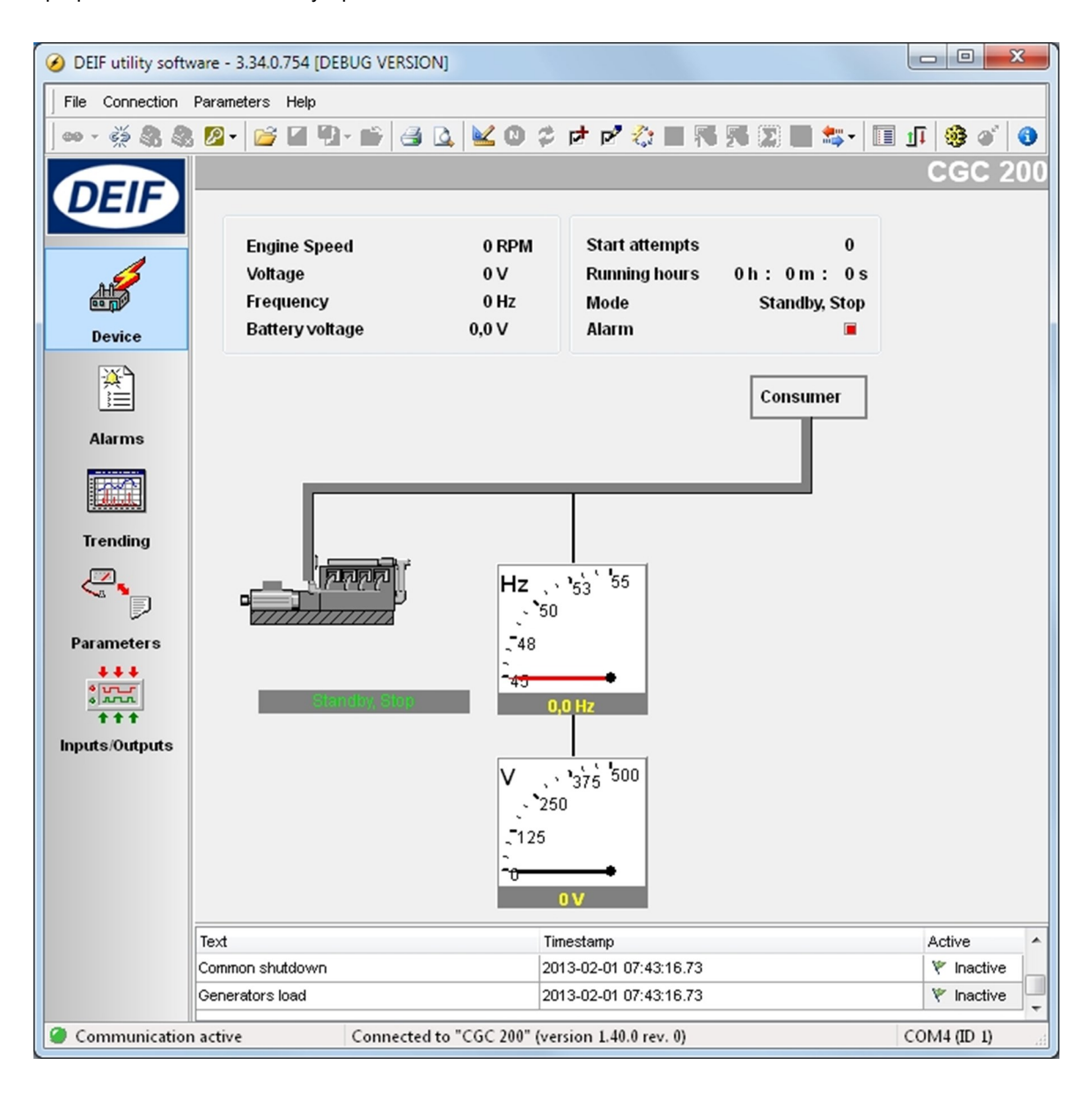

Контроллер СGC 200 должен быть подключен к ПК для отображения страницы устройства, списка неисправностей, трендов, параметров и входов/выходов.

#### 3.3.3 Утилита для конфигурации: страницы и иконки

В приведенной ниже таблице представлены и описаны страницы утилиты для конфигурации. Страницы используются для отображения параметров контроллера и изменения его настроек.

| стр.                    | Имя           | Описание                                                                                                    |
|-------------------------|---------------|----------------------------------------------------------------------------------------------------|
| Device                  | Устройство    | Обзор для подключенного CGC 200                                                                                                    |
| Alarms                  | Неисправности | История неисправностей                                                                                                    |
| <b>Trending</b>         | Тренды        | Отображение трендов измеряемых значений                                                                                                    |
| Parameters              | Параметры     | Просмотр и редактирование параметров, настройка входов и<br>выходов и установка таймеров доступно в режимах предста-<br>вления дерева и списка. |
| t t t<br>Inputs/Outputs | Входы/выходы  | Состояние дискретных входов и релейных выходов                                                                                                  |

Для всех страниц, сведения о подключении, типе контроллера и версии программного обеспечения отображается в нижней строке экрана. Пример приведен на следующем скриншоте:

Communication active Connected to "CGC 200" (version 1.40.0 rev. 0)

COM4 (ID 1)

| Часто используемые иконки | Описание                                            |
|---------------------------|-----------------------------------------------------|
| 60                        | Подключиться к устройству утилитой для конфигурации |
| ŝ.                        | Отключиться от устройства                           |
|                           | Изменить или посмотреть уровень доступа             |
| <b>1</b>                  | Открыть файл проекта                                |
| 8                         | Печать                                              |
| 2                         | Предварительный просмотр                            |
| <b>K</b>                  | Настройки                                           |
| 0                         | Загрузка прошивки в контроллер                      |
| ***                       | Пакетное чтение или запись параметров контроллера   |
|                           | Мониторинг измеряемых параметров                    |
|                           | Отправить команду устройству                        |
| 0                         | О программе для конфигурации                        |

В таблице ниже представлены и описаны основные кнопки утилиты для конфигурации.

#### 3.3.4 Страница параметров

Вы можете просматривать и редактировать параметры в режиме представления дерева (по умолчанию) или списка. Выберите переключатель в верхней части **Параметр** страница выбрать нужное представление.

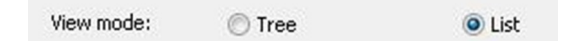

#### Представление в виде дерева

В древовидном представлении параметры разделены на группы, как показано ниже. Нажмите на имя группы для отображения всех параметров в этой группе.

| Alternator |                 | Input and Out              | put  |          |     |
|------------|-----------------|----------------------------|------|----------|-----|
|            | Digital inputs  |                            |      |          |     |
|            | Digital Input 1 | Low Fuel Level Warning 🔹   | 10,0 | ×.       | se  |
|            | Digital Input 2 | Remote Start/Stop          | 2,0  |          | se  |
|            | Digital Input 3 | Auxiliary Alarm Shutdown 💌 | 1,0  | ×.       | sea |
|            | Digital Input 4 | Low Oil Pressure Shutdow 💌 | 3,0  | <b>X</b> | se  |
|            | Digital Input 5 | High Oil Temp. Shutdown 💌  | 10,0 | ×        | se  |
|            | Digital output  |                            |      |          |     |
|            | Relay 01        | Preheat 💌                  |      |          |     |
|            | Relay 02        | Common Alarm 👻             |      |          |     |
|            | Relay 03        | Stop Coil 👻                |      |          |     |

Можно изменить параметры, используя ползунок или при помощи окна ввода. Диапазон и единицы измерения параметра отображены, если это возможно.

Щелкните значок папки для разворачивания или сворачивания группы параметров.

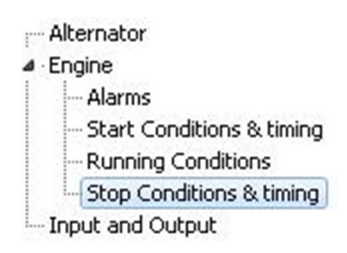

#### Представление в виде списка

В представлении в виде списка можно читать и записывать все параметры из одной таблицы.

| ۷    | iew mode | э:       | 🔘 Tree                                                                                           | <ul> <li>List</li> </ul> |      |        |       |       |       |
|------|----------|----------|--------------------------------------------------------------------------------------------------|--------------------------|------|--------|-------|-------|-------|
| Drag | a columr | n header | here to group by that                                                                            | column                   |      |        |       |       |       |
| I Ρε |          | Addres   | Text                                                                                             |                          | Unit | MinVal | MaxVa | Value | Defau |
| 24   | P24      | 4137     | U <aux. 1<="" term.="" th=""><th></th><th>V</th><th>4</th><th>30</th><th>8</th><th>8</th></aux.> |                          | V    | 4      | 30    | 8     | 8     |
| 25   | P25      | 4148     | Relay 01                                                                                         |                          |      | 0      | 6     | 4     | 4     |
| 26   | P26      | 4149     | Relay 02                                                                                         |                          |      | 0      | 6     | 1     | 1     |
| 27   | P27      | 4150     | Relay 03                                                                                         |                          |      | 0      | 6     | 2     | 2     |
| 28   | P28      | 4154     | Digital Input 1                                                                                  |                          |      | 0      | 10    | 5     | ę     |
| 29   | P29      | 4155     | Digital input 1 Timer                                                                            |                          | sec  | 0,0    | 20,0  | 10,0  | 10,0  |
| 30   | P30      | 4156     | Digital Input 2                                                                                  |                          |      | 0      | 10    | 6     | 6     |
| 31   | P31      | 4157     | Digital input 2 Timer                                                                            |                          | sec  | 0,0    | 20,0  | 2,0   | 2,0   |
| 32   | P32      | 4158     | Digital Input 3                                                                                  |                          |      | 0      | 10    | 4     | 4     |
| 33   | P33      | 4159     | Digital input 3 Timer                                                                            |                          | sec  | 0,0    | 20,0  | 1,0   | 1,0   |
| 34   | P34      | 4160     | Digital Input 4                                                                                  |                          |      | 0      | 10    | 2     | 2     |
| 35   | P35      | 4161     | Digital input 4 Timer                                                                            |                          | sec  | 0,0    | 20,0  | 3,0   | 3,0   |
| 36   | P36      | 4162     | Digital Input 5                                                                                  |                          |      | 0      | 10    | 1     | 1     |
| 37   | P37      | 4163     | Digital input 5 Timer                                                                            |                          | sec  | 0,0    | 20,0  | 10,0  | 10,0  |

Таблица имеет следующие заголовки:

- Параметр ID: Индивидуальный номер параметра
- LCD номер: Номер параметра на дисплее CGC 200
- Текст: Краткое описание параметра
- Единица измерения: Единица измерения параметра
- МинЗнач: Минимально возможное значение
- МаксЗнач: Максимально возможное значение
- Значение: Текущее значение параметра в утилите для конфигурации \*
- По умолчанию: Значение параметра по умолчанию
- Adpec: Modbus adpec параметра

\* Значение параметра в утилите может отличаться от фактического значения данного параметра в контроллере. Например, Вы сделали изменения параметра и не записали новое значение в контроллер. Изменение параметра в контроллере происходит только после его записи в устройство. Кроме того, значение параметра может быть изменено с лицевой панели контроллера. Эти изменения не будут отображены в утилите для конфигурации пока параметры не будут вычитаны из контроллера.

Чтобы выбрать параметр как избранный:

- 1. Дважды щелкните на строке параметра в таблице.
- 2. Щелкните иконку ( 🔀 ) в диалоговом окне и нажмите кнопку ОК.

Щелкните иконку ( 📜) на панели инструментов для отображения только избранных параметров.

Это возможно только при представлении параметров в виде списка.

#### 3.3.5 Настройка входов и выходов

Конфигурация дискретных входов и выходов может быть произведена в виде **Дерева** или Списка обзор.

В **Дереве** просмотра, выберите вход или выход, который Вы хотите задать при помощи раскрывающегося списка.

| Alternator               |                 | Input and Out              | put  |      |
|--------------------------|-----------------|----------------------------|------|------|
|                          | Digital inputs  |                            |      |      |
|                          | Digital Input 1 | Low Fuel Level Warning 🔹   | 10,0 | se   |
| Stop Conditions & timing | Digital Input 2 | Remote Start/Stop          | 2,0  | se   |
|                          | Digital Input 3 | Auxiliary Alarm Shutdown 💌 | 1,0  | se 🐑 |
|                          | Digital Input 4 | Low Oil Pressure Shutdov 💌 | 3,0  | se   |
|                          | Digital Input 5 | High Oil Temp. Shutdown 💌  | 10,0 | se   |
|                          | Digital output  |                            |      |      |
|                          | Relay 01        | Preheat 🔹                  |      |      |
|                          | Relay 02        | Common Alarm 🔹             |      |      |
|                          | Relay 03        | Stop Coil 👻                |      |      |

В **Списке** обзор, дважды щелкните строку параметра для входа или выхода, который вы хотите изменить. Выберите необходимую Вам функцию при помощи раскрывающегося списка.

| Setpoint : |                                                                                    | Digital Input |
|------------|------------------------------------------------------------------------------------|---------------|
|            | Low Oil Pressure Shutdown                                                          | -             |
| <u> </u>   | Remote Start/Stop<br>Low Fuel Level Warning<br>Low Oil Pressure Warning            |               |
|            | Low Oil Pressure Shutdown<br>High Oil Temp, Warning                                | E Close       |
| -          | High Oil Temp. Shutdown<br>High Temp. Coolant Shutdown<br>Auxiliary Alarm Shutdown | -             |

#### 3.3.6 Изменение параметров

Чтобы изменить параметры, выполните следующие действия.

- 1. Открыть Параметры страница в представлении в виде дерева или списка.
- 2. Найти параметр, который требуется изменить.
- 3. Для выбора значения:
  - В Дереве просмотр и изменение параметра, выбрав нужный вариант в раскрывающемся списке.
  - В Списке дважды щелкните строку параметра, который Вы хотите изменить. Откроется диалоговое окно, содержащее настройки параметра. Выберите нужный вариант.
- 4. Для выбора значения:
  - В **Дереве** изменение значения параметра с помощью ползунка. Кроме того, возможно задать значение в окне.
  - В Списке дважды щелкните строку параметра, который Вы хотите изменить. Откроется диалоговое окно, содержащее значение и ползунок. Измените значение с помощью ползунка.

| Setpoint : |     |                    | Auto Start Delay |
|------------|-----|--------------------|------------------|
| 0          | sec | 1 sec              | 3600 se          |
|            | 0   | LCD screen ; "P00" |                  |

Или щелкните по значению. Откроется окно, где Вы можете ввести значение и нажмите кнопку **ОК**.

|          | 4         |       |  |
|----------|-----------|-------|--|
| nter the | new value | Delow |  |
| 1        |           |       |  |
|          |           |       |  |
|          |           |       |  |

5. См. Запись в контроллер для получения информации о том, как записать измененные значения в CGC 200.

#### 3.3.7 Запись в контроллер

Запись параметров в контроллер возможна:

Каждого параметра по отдельности при изменении его настроек. Чтобы сделать это, откройте Параметр страница в Списке обзор. Дважды щелкните параметр, чтобы открыть его. Измените значение параметра и нажмите кнопку Записать в диалоговом окне настроек параметра.

• Запись всех параметров одновременно. Выберите Параметры, затем Записать ( 🏂 ). Когда Вы

находитесь на странице Параметры страница, иконка записи ( 🦈) также доступна на панели инструментов.

- Запись с использованием функции пакетной записи ( 🌄) (описано ниже).
- Восстановление конфигурации контроллера из файла .bak, используя Восстановить устройство.

#### Функция пакетной записи

Если файл конфигурации CGC 200 был сохранен на компьютере, его можно открывать, редактировать и затем записывать в новые контроллеры CGC 200. Чтобы использовать функцию пакетной записи:

- 1. Нажмите иконку пакетного чтения и записи ( 🌄) на панели инструментов.
- 2. Выберите Запись в устройство.

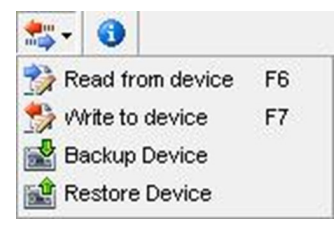

3. Откроется диалоговое окно пакетной записи.

| 🔗 Batcl  | h job (Wri  | ting)                 |             |                   |
|----------|-------------|-----------------------|-------------|-------------------|
| All I    | None Tog    | gle                   |             |                   |
| Addition | al write ac | tions                 |             |                   |
| Select   | Status      | Name                  |             | Progress          |
|          |             | Device firmware       | select file | 0%                |
|          | 0           | Clock synchronization | 1           | 0 %               |
| Device a | settings    |                       |             |                   |
| Select   | Status      | Name                  |             | Progress          |
|          | 0           | Inputs configuration  |             | 0%                |
|          | 0           | Outputs configuration | -           | 0%                |
|          |             |                       |             | <u>R</u> un Close |

Выберите настройки, которые Вы хотели бы записать и нажмите Работа.

#### 3.3.8 Другие страницы утилиты для конфигурации

Остальные страницы программы для конфигурации не предназначены для настройки контроллера. См. Справочник оператора для дополнительной информации по данным страницам.

# 3.4 Настройка с помощью лицевой панели

#### 3.4.1 Изменение параметров с помощью лицевой панели контроллера

Для изменения параметров с помощью лицевой панели контроллера:

- 1. Нажать 🤍 и 💛 одновременно для перехода в режим настройки параметров.
- 2. Откроется экран ввода пароля доступа. Четырехзначный пароль защищает от несанкционированного изменения настроек контроллера CGC 200. Заводской пароль 2000. Для введения пароля:
  - 1. Нажать 🥮 увеличить значение цифры, где мигает курсор. Вы можете использовать 🤎 чтобы уменьшить значение.
  - 2. Нажать 💛 для перехода к следующей цифре.
  - 3. Когда курсор находится на последней цифре, нажмите С для введения пароля. Теперь открыт доступ к списку параметров.
- 3. Нажать 🆤 или 🖤 найти параметр, который требуется изменить.
- 4. Нажать 💛 чтобы изменить параметр.
  - 1. Нажать (Уувеличить значение цифры, где мигает курсор. Вы можете использовать У чтобы уменьшить значение.
  - 2. Нажать 🖄 для перехода к следующей цифре.
  - 3. Когда курсор находится на последней цифре, нажмите 💛 для сохранения.
  - 4. После сохранения, ни одна из цифр не мигает. Теперь можно нажать (или найти следующий параметр, который требуется изменить.
- 5. Когда Вы закончили изменения параметров, нажмите кнопку Одля выхода из режима настройки параметров.

В приведенной ниже таблице перечислены функции кнопок в режиме настройки параметров.

| Кнопка     | Описание                      | Функция                                                      |  |
|------------|-------------------------------|--------------------------------------------------------------|--|
|            | СТОП и ВНИЗ одно-<br>временно | Вход в режим настройки параметров.                           |  |
|            | ABTO                          | Увеличить значение, или переход к следующему парамет-<br>ру  |  |
|            | ПУСК                          | Уменьшить значение, или переход к предыдущему пара-<br>метру |  |
|            | ВНИЗ                          | Далее, или ввод                                              |  |
| $\bigcirc$ | СТОП                          | Выход                                                        |  |

# 4. Глоссарий

### 4.1 Аббревиатуры и термины

#### 4.1.1 Аббревиатуры

ac

Переменный ток

#### CE

Соответствие Евросоюзу

Указывает, что данный продукт отвечает правовым требованиям, описанным в соответствующих директивах. Все товары с маркировкой СЕ имеют свободный доступ к рынкам Европейской экономической зоны (EEA).

#### CGC

Контроллер генераторного агрегата

dc

Постоянный ток

#### EN

Европейская норма

Стандарты, выпущенные Европейским комитетом по стандартизации (также известный как Европейский комитет стандартизации).

#### ВΓ

Генераторный выключатель

#### GOST

Федеральное агентство по техническому регулированию и метрологии.

#### IEC

Международная электротехническая комиссия

#### IP

Степень защиты от воздействий внешней среды Степеней защиты электрооборудования от проникновения твёрдых предметов и воды в соответствии с международным стандартом IEC

#### ISO

Международная организация по стандартизации

#### L1

Фаза 1 Подключение фазы напряжения генератора.

#### LCD (ЖК)

Жидкокристаллический дисплей Часть лицевой панели, которая отображает рабочие параметры. Отображение информации зависит от режима работы CGC 200.

#### LED

#### Светодиодный индикатор

Индикаторы используются для отображения состояний устройства.

#### MPU

Индукционный датчик оборотов Используется для измерения оборотов двигателя.

#### MTBF

Среднее время между отказами

#### MTTF

Средняя наработка на отказ

#### Ν

Нейтраль Подключение нейтрали генератора.

#### NEMA

Ассоциация национальных производителей электростанций

#### OP

Давление масла

#### РС (ПК)

Персональный компьютер Для работы программного обеспечения DEIF необходимо чтобы ПК имел операционную систему Windows.

#### rms

Среднеквадратичное значение

Относится к среднеквадратичному значению синусоидальной величины. Например, V<sub>rms</sub> относится к среднеквадратичному значению напряжения переменного тока.

#### t

Время

#### U

Напряжение:

U обычно используется как аббревиатура для напряжения в Европе. В других странах вместо него может использоваться V.

#### Unom

Номинальное напряжение

U обычно используется как аббревиатура для напряжения в Европе. В других странах вместо него может использоваться V.

#### USB

Универсальная последовательная шина

#### USW

Программа для конфигурации с ПК

#### 4.1.2 Термины

#### Прошивка

Программное обеспечение, которое устанавливается в контроллере. Это программное обеспечение позволяет функционировать контроллеру.

#### Параметр

Значение или уставка, используемые для настройки работы контроллера. Параметры включают в себя настройки неисправностей, конфигурацию входов/выходов. Файл конфигурации возможно сохранять и загружать в новые контроллеры.

#### 4.1.3 Единицы измерения

В приведенной ниже таблице перечислены единицы измерения, используемые в документации.

| Единица измерения | Имя               | Измеряется                  |
|-------------------|-------------------|-----------------------------|
| A                 | ампер             | Ток                         |
| °C                | градусов Цельсия  | Температура                 |
| g                 | грамм             | Масса                       |
| Н                 | часы              | Время                       |
| kPa               | килопаскаль       | Давление                    |
| m                 | метр              | Расстояние                  |
| mm                | миллиметр         | Расстояние                  |
| ms                | миллисекунды      | Время                       |
| RPM               | оборотов в минуту | Скорость                    |
| S                 | секунд            | Время                       |
| V                 | вольт             | Напряжение                  |
| V <sub>ac</sub>   | Переменный ток    | Напряжение переменного тока |
| V <sub>dc</sub>   | Постоянный ток    | Напряжение постоянного тока |
| W                 | Вт                | Мощность                    |
| Ω                 | Ом                | Сопротивление               |